# Customer training workshop: I2C\_Slave\_Using\_Callbacks for KIT\_T2G-B-H\_EVK

TRAVEO<sup>™</sup> T2G CYT4BF series Microcontroller Training V1.0.0 2022-06

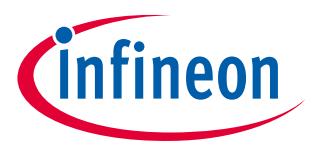

Please read the Important notice and warnings at the end of this document

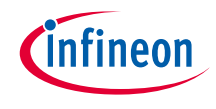

- This code example demonstrates the operation of the I2C (HAL) resource in slave mode using callbacks.
- > Device
  - The TRAVEO<sup>™</sup> T2G CYT4BFBCH device is used in this code example.
- Board
  - The TRAVEO<sup>™</sup> T2G KIT\_T2G-B-H\_EVK board is used for testing.

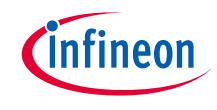

### Introduction

### > I2C has the following features:

- Master, slave, and master/slave mode
- Standard-mode (100 kbps), fast-mode (400 kbps), and fast-mode plus (1000 kbps) data-rates
- 7-bit slave addressing
- Clock stretching
- Collision detection
- Programmable oversampling of the I2C clock signal (SCL)
- Auto ACK when RX FIFO is not full, including address
- General address detection
- FIFO mode
- EZ and CMD\_RESP modes
- Interrupts or polling CPU interface
- Analog glitch filter
- Local loop-back control

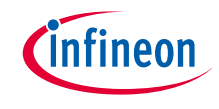

- > This code example has been developed for the KIT-T2G-B-H-EVK board.
- > Connect your PC to the board using the provided USB cable through the KitProg3 USB connector.

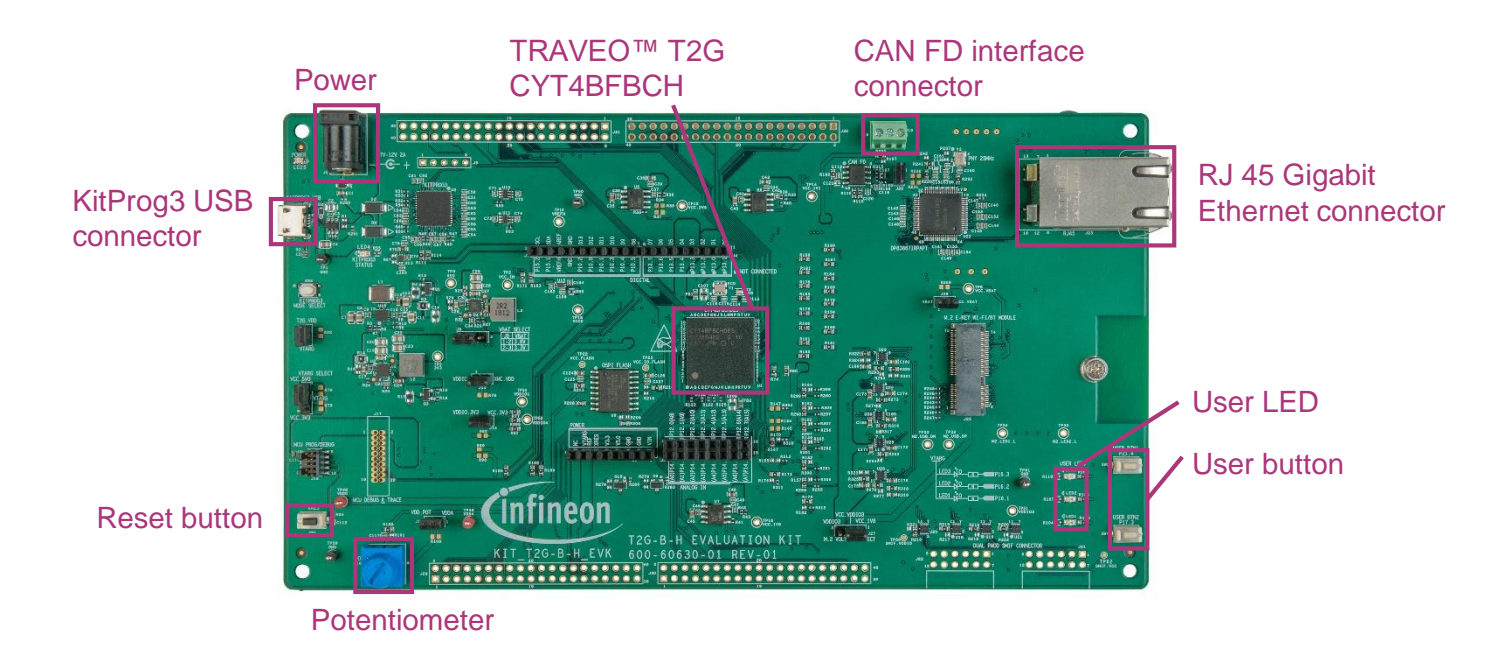

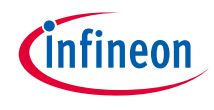

### Implementation

This code example demonstrates the operation of the I2C (HAL) resource in slave mode using callbacks. It initializes PWM to control the LED and initializes I2C to slave mode. If the initialization of I2C/PWM fails, the system will be in an infinite loop. After initializing, the slave receives packets from the master and configures the PWM to drive the LED. The slave responds with the acknowledgment packet.

#### Follow these steps to configure this code example:

- > PWM initialization with LED
- > I2C slave initialization
- > I2C slave receives packets from the master and control LED
- > I2C slave configure read buffer for the next read

#### **PWM** initialization with LED:

- > *led\_pwm\_init()* creates and configures a PWM object to drive PWM on LED.
  - The <u>cyhal pwm\_init\_adv()</u> function initializes the PWM.
  - The <u>cyhal pwm set period()</u> function sets the PWM period and initial pulse width.
  - The cyhal pwm\_start() function starts the PWM.

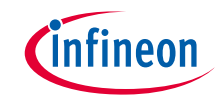

#### I2C slave initialization:

- > Creates and configures an I2C slave object to communicate with the I2C master by i2c\_slave\_init().
  - The cyhal i2c init() function initializes the I2C peripheral.
  - The <u>cyhal i2c configure()</u> function configures the I2C resource as a slave.
  - The <u>cyhal i2c slave config write buffer()</u> function configures the I2C slave write buffer such that the I2C master can write into it.
  - The <u>cyhal i2c slave config read buffer()</u> function configures the I2C slave read buffer such that the I2C master can read from it.
  - Register *handle\_i2c\_slave\_events()* are call-backed when an I2C slave event occurs using the <u>cyhal\_i2c\_register\_callback()</u> function.
  - The <u>cyhal i2c\_enable\_event()</u> function configures and enables the I2C Interrupt event.

## Implementation (contd.)

#### I2C slave receives packets from the master and control LED:

- After the slave is received, <u>CYHAL\_I2C\_SLAVE\_WR\_CMPLT\_EVENT</u> calls back handle\_i2c\_slave\_events() by HAL and sets the pulse width to control the brightness of the LED using the <u>cyhal pwm\_set\_period()</u> function.
- > Configure write buffer for the next write using the <u>cyhal\_i2c\_slave\_config\_write\_buffer()</u> function.

#### I2C slave configure read buffer for the next read:

After the read event of the slave <u>CYHAL\_I2C\_SLAVE\_RD\_CMPLT\_EVENT</u> is notified, configure the read buffer for the next read by <u>cyhal\_i2c\_slave\_config\_read\_buffer()</u> function.

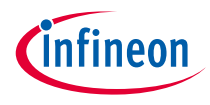

## Compiling and programming

- 1. Connect to power and USB cable
- Use Eclipse IDE for ModusToolbox<sup>™</sup> software for compiling and programming
- 3. Compile
  - a) Select the target application project in the Project Explorer
  - b) In the Quick Panel, scroll down, and click
     "Build I2C\_Slave\_Using\_Callbacks Application" in I2C Slave Using Callbacks(KIT-T2G-B-H-EVK)

Build I2C\_Slave\_Using\_Callbacks Application
Clean I2C\_Slave\_Using\_Callbacks Application

- 4. Open a terminal program and select the KitProg3 COM port. Set the serial port parameters to 8N1 and 115200 baud.
- 5. Programming
  - a) Select the target application project in the Project Explorer
  - b) In the Quick Panel, scroll down, and click "I2C\_Slave\_Using\_Callbacks Program (KitProg3\_MiniProg4)" in Launches

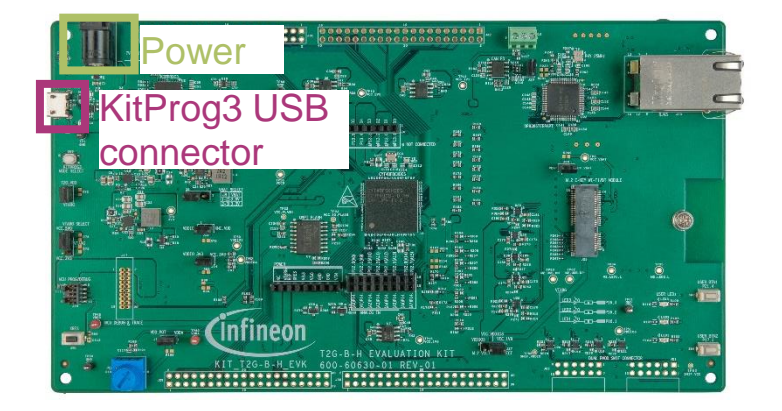

| aunches                                              |
|------------------------------------------------------|
| I2C_Slave_Using_Callbacks Debug (JLink)              |
| I2C_Slave_Using_Callbacks Debug (KitProg3_MiniProg4) |

- I2C\_Slave\_Using\_Callbacks Program (JLink)
- I2C\_Slave\_Using\_Callbacks Program (KitProg3\_MiniProg4)

🔏 Generate Launches for I2C\_Slave\_Using\_Callbacks

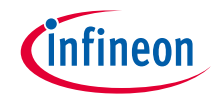

## Compiling and programming (contd.)

- 6. Open the Bridge Control Panel (BCP) software for transmitting and receiving data over I2C. The BCP software is installed automatically as part of the <u>PSoC<sup>™</sup> Programmer</sub> installation.</u>
  - 1) Open Bridge Control Panel.
  - 2) Select **KitProg3** under **Connected I2C/SPI/RX8 Ports**.
  - Select Tools > Protocol Configuration, navigate to the I2C tab, and set the I2C speed to 100 kHz. Click OK.

| Protocol Configuration ×                                       |
|----------------------------------------------------------------|
| SPI I2C RX8 (UART)                                             |
| I2C Speed<br>◯ 1 MHz ◯ 400 kHz <mark>④ 100 kHz</mark> ◯ 50 kHz |
|                                                                |
|                                                                |
| OK Cancel                                                      |

BCP is now ready for transmitting and receiving data.

| 🞏 Bridge Control Panel                                                                                                    |                                                                         | -       |                                           |
|----------------------------------------------------------------------------------------------------|-------------------------------------------------------------------------|---------|-------------------------------------------|
| <u>File Editor Chart Execute</u> <u>T</u> ools <u>H</u> elp                                                                                                    |                                                                         |         |                                           |
| 🖆 🖩 🗑 ங 🛍 🔷 🖻 🗰 🙋                                                                                                    |                                                                         |         |                                           |
| Editor Chart Table File                                                                                                    |                                                                         |         |                                           |
| w 08 01 FF 17 p                                                                                                    |                                                                         |         | Ô                                         |
| r 08 x x x p                                                                                                    |                                                                         |         |                                           |
| w 08 01 7F 17 p                                                                                                    |                                                                         |         |                                           |
| r 08 x x x p                                                                                                    |                                                                         |         |                                           |
| w 08 01 3F 17 p                                                                                                    |                                                                         |         |                                           |
| r 08 x x x p                                                                                                    |                                                                         |         |                                           |
| w 08 01 00 17 p                                                                                                    |                                                                         |         |                                           |
| r 08 x x x p                                                                                                    |                                                                         |         |                                           |
| 5                                                                                                    |                                                                         |         | >                                         |
|                                                                                                    |                                                                         |         |                                           |
| W 08+ 01+ PF+ 17+ p<br>w 08+ 01+ 00+ 17+ p<br>w 08+ 01+ 7F+ 17+ p<br>w 08+ 01+ 3F+ 17+ p<br>w 08+ 01+ 3F+ 17+ p<br>r 08+ 01+ 00+ 17+ p<br>r 08+ 01+ 00+ 17+ p<br>r 08+ 01+ 00+ 17+ p                                                                                                    |                                                                         |         | v                                         |
| <                                                                                                    |                                                                         |         | >                                         |
| Preset         B::-List         Send all strings:         Connected I2C/SPI/RX3 Ports:           Image: Scop         Send all strings:         Image: Repeat count:         0 (c)           Image: Scop         Image: Repeat count:         0 (c)         COM11           Scop         Image: Repeat count:         0 (c)         COM11 | Power           +5:01           +3:33           • +2:51           +1:81 | Pr<br>C | rotocol<br>) I2C<br>) SPI<br>) RX8 (UART) |
| 8:13 Syntax:OK ok Connected Powered                                                                                                    | Voltage: 3307 mV                                                        |         |                                           |

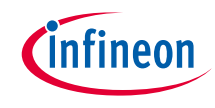

## Run and test

- 1. After successful programming, the application starts automatically.
- 2. Open BCP<sup>1</sup> to send the command to control the LED.
- 3. In the **Editor** tab of BCP, type the command to send the LED intensity data and then click **Send**. Observe that the LED turns ON with the specified intensity.
- 4. The command format that is used to write the data to the slave.

In this example, BCP is used as the I2C master.

Sending the "w 08 01 00 17 p" command turns ON the LED with full intensity; sending the "w 08 01 FF 17 p" command turns OFF the LED.

| w/r | Slave<br>address | SoP<br>(Start of packet) | LED TCPWM<br>compare value | EoP<br>(End of packet) | Stop |
|-----|------------------|--------------------------|----------------------------|------------------------|------|
| w   | 0x08             | 0x1                      | 0xFF                       | 0x17                   | Р    |
| w   | 0x08             | 0x1                      | 0x00                       | 0x17                   | Р    |

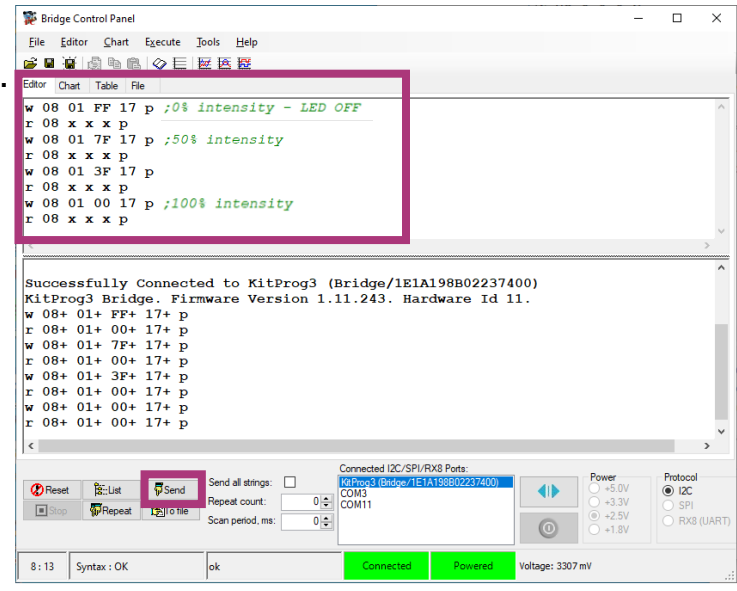

1: This code example cannot be debug via "KitProg3\_MiniProg4" during using BCP, because both of them use the same KitProg3 port.

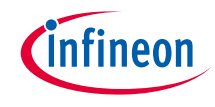

### Run and test (contd.)

- 5. Type the "**r** 08 **x x x p**" command to read the status of the write performed.
  - The following is the command format to read the status from the slave's read buffer. The symbol 'x' denotes one byte to read from the slave's read buffer. In this example, three bytes are read from the slave.
  - After each command is sent, the status packet must be read from the read buffer of the slave by sending the "r 08 x x x p" command.

| w/r | Slave<br>address | SoP<br>(Start of packet) | LED TCPWM<br>compare value | EoP<br>(End of packet) | Stop |
|-----|------------------|--------------------------|----------------------------|------------------------|------|
| r   | 0x08             | х                        | х                          | х                      | Р    |

- If the packet read is in the format "r 08 01 00 17 p", the status is set as 'success'; if the packet read is "r 08 01
  - FF 17 p", the status is set as 'fail' for the command sent by the master.

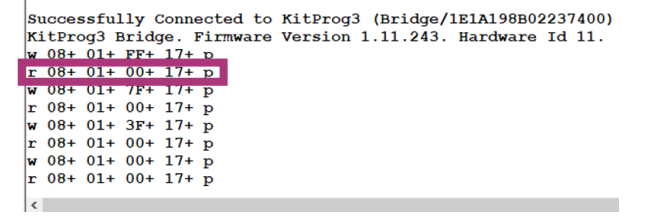

6. Observe that the LED turns ON/OFF with the specified intensity.

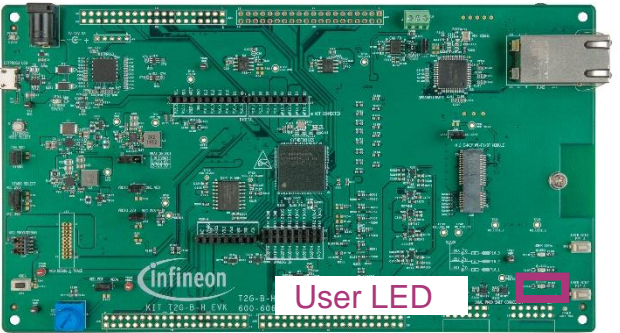

#### Datasheet

- > <u>CYT4BF datasheet 32-bit Arm<sup>®</sup> Cortex<sup>®</sup>-M7 microcontroller TRAVEO<sup>™</sup> T2G family</u>
- Architecture technical reference manual
- > TRAVEO™ T2G automotive body controller high family architecture technical reference manual

**Registers technical reference manual** 

> TRAVEO™ T2G automotive body controller high registers technical reference manual

PDL/HAL

> <u>PDL</u>

> <u>HAL</u>

Training

→ **TRAVEO™ T2G training** 

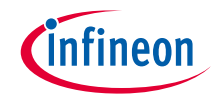

## **Revision history**

| Revision | ECN     | Submission date | Description of change |
|----------|---------|-----------------|-----------------------|
| **       | 7782536 | 2022/07/06      | Initial release       |

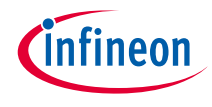

## Important notice and warnings

All referenced product or service names and trademarks are the property of their respective owners.

#### Edition 2022-05 Published by Infineon Technologies AG 81726 Munich, Germany

© 2022 Infineon Technologies AG. All Rights Reserved.

Do you have a question about this document? www.infineon.com/support

Document reference 002-35572 Rev. \*\*

#### **IMPORTANT NOTICE**

The information given in this document shall in no event be regarded as a guarantee of conditions or characteristics

("Beschaffenheitsgarantie").

With respect to any examples, hints or any typical values stated herein and/or any information regarding the application of the product, Infineon Technologies hereby disclaims any and all warranties and liabilities of any kind, including without limitation warranties of non-infringement of intellectual property rights of any third party.

In addition, any information given in this document is subject to customer's compliance with its obligations stated in this document and any applicable legal requirements, norms and standards concerning customer's products and any use of the product of Infineon Technologies in customer's applications.

#### WARNINGS

The data contained in this document is

exclusively intended for technically

trained staff. It is the responsibility of

customer's technical departments to

evaluate the suitability of the product for

the intended application and the

completeness of the product information

given in this document with respect to

For further information on the product,

conditions and prices please contact

your nearest Infineon Technologies

office (www.infineon.com).

terms

and

delivery

such application.

technology.

Due to technical requirements products may contain dangerous substances. For information on the types in question please contact your nearest Infineon Technologies office.

Except as otherwise explicitly approved by Infineon Technologies in a written document signed by authorized representatives of Infineon Technologies, Infineon Technologies' products may not be used in any applications where a failure of the product or any consequences of the use thereof can reasonably be expected to result in personal injury.